## Cara Menjalankan Program

Sistem Informasi Kredit Motor Di Agung Motor klaten

- 1. Kunjungi halaman website www.agungmotorklaten.com
- 2. Di halaman utama/home terdapat beberapa menu seperti Home,Simulasi Kredit,Daftar,Login dan keranjang belanja.

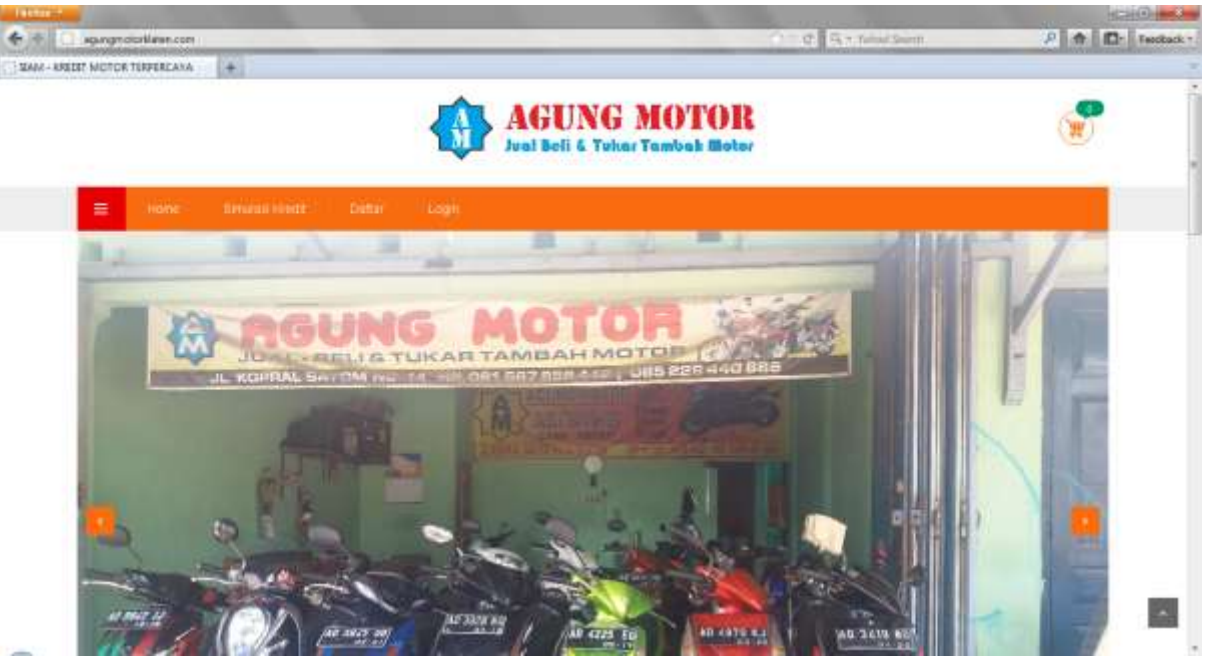

3. Simulasi Kredit adalah salah satu unggulan yang terdapat di situs agung motor klaten yang berfungsi untuk mengetahui besaran angsuran motor yang akan di ambil di agung motor klaten. Pengunjung dapat memasukkan besaran angsuran yang di inginkan hingga sistem memunculkan besaran angsuran sesuai lama pengamblian pinjaman yang telah di inputkan pengunjung.

|                        |                                                                                                    | And Receiving |                 |
|------------------------|----------------------------------------------------------------------------------------------------|---------------|-----------------|
| RELET MOTOR TERPERCANA | *                                                                                                    | AL PARTICULAR | C IN THE THORSE |
|                        | AGUNG MOTO                                                                                                    | OR<br>Notor   | ٣               |
| E (1996)               | Researce or and a cogen                                                                                                    |               |                 |
| Simulasi Kredit Mo     | tor                                                                                                    |               |                 |
| Pain Merti *           | Havida                                                                                                    |               |                 |
| Philh Produk *         | Hondo Beat                                                                                                    |               |                 |
| Masukan DP *           | 500000                                                                                                    |               |                 |
| Lana Argsuran *        | 12 Bulao                                                                                                    | <b>B</b> .    |                 |
| Pendungan<br>Arguican  | Harga Muttor = Fip. 18.000.000<br>Dision Parsen = (0.1.100) x 18.000.000 = 0<br>Dision Harga = 0<br>Bings = 10 %<br>Loma Angsuzian = 12<br>Down Payment (DET   = 49, 500.000<br>Polosi Krost = (14000000 - 0 + 0) - 000000)<br>Polosi Krost = (14000000 - 0 + 0) - 000000)<br>Polosi Krost = (1400.000<br>Cicilian Polosi + Polosi Krosti / Lama Angsuzian<br>Cicilian Polosi + Polosi Krosti / Lama Angsuzian<br>Cicilian Polosi + Polosi Krosti / Lama Angsuzian |               |                 |

4. Daftar

Berfungsi untuk mendaftar menjadi member di agung motor klaten. Setiap pengambilan kredit sepeda motor di agung motor klaten pembeli wajib terdaftar menjadi member di agung motor klaten karena di agung motor klaten memiliki sistem pembayaran online dengan via transfer. Dan agung motor klaten tidak bekerja sama dengan pihak ketiga.

| agangmotorillanan.com/Tran | rterol its/turing                                 |                                              | C. S. T. Tabad South | P 🛧 |
|----------------------------|---------------------------------------------------|----------------------------------------------|----------------------|-----|
| LET MUTCH TERFERLANA       |                                                   | AGUNG MOTOL<br>Juai Boli & Tukar Tambak Moto | <b>E</b><br>SF       | ٢   |
| = 1000                     | SHORE FIRST                                       | ( Gadit)                                     |                      |     |
| Pendaftaran Angg           | ota SIAM                                          |                                              |                      |     |
| Rama Langkap *             | Ivaria Langi ap                                   |                                              |                      |     |
| Jenis Netamin              | <ul> <li>Lani-Lani</li> <li>Rentinpuan</li> </ul> |                                              |                      |     |
| Alamat 1                   |                                                   |                                              |                      |     |
| Kota *                     | ACEH BARAT                                        |                                              |                      |     |
| Hode Pos *                 | 00800                                             |                                              |                      |     |
| ND, 6671 *                 | 081329xxxx                                        |                                              |                      |     |
| PAIL NTD *                 | FOROIDOR                                          |                                              |                      |     |
|                            | Oata                                              |                                              |                      |     |

5. Setelah pengunjung terdaftar menjadi member di agung motor klaten maka akan mendapatkan user name dan password untuk login sebagai member di agung motor klaten. Seperti gambar di bawah.

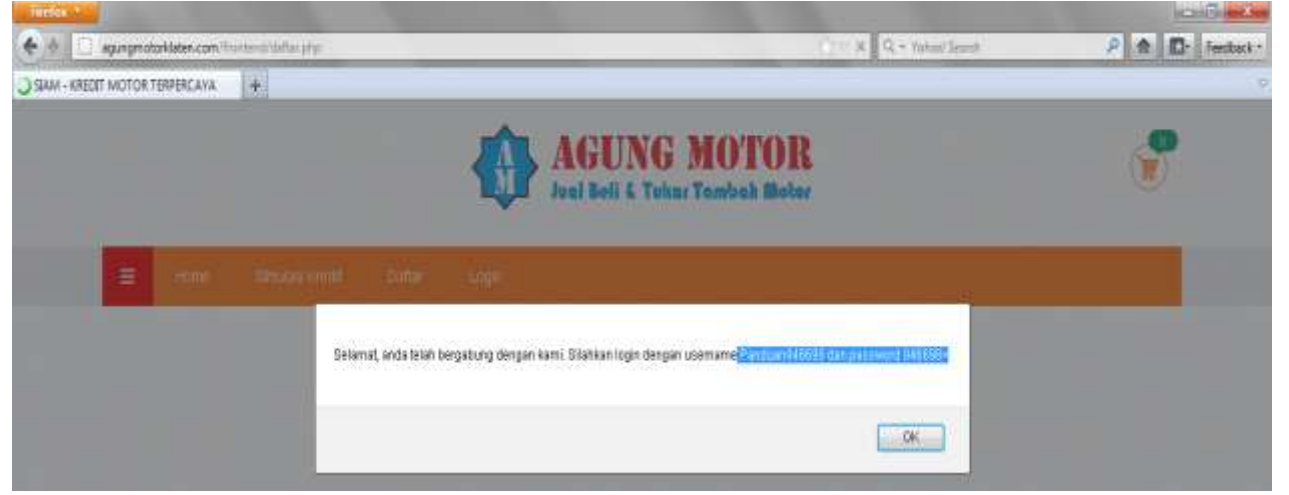

6. Setelah mendapatkan user name dan password maka untuk pembelian harus melalui login terlebih dahulu.

| ARELET MOTOR TENPERCANA                                                                                                    | •               |                                                |   | A BOWNSON OF |
|----------------------------------------------------------------------------------------------------|-----------------|------------------------------------------------|---|--------------|
|                                                                                                    |                 | 2                                              |   |              |
|                                                                                                    |                 | AGUNG MOTOR<br>Jual Beli 6. Yukar Tambak Motor |   | 1            |
| i interestadore de la competitione de la competitione de la competitio | anisi ora (ora) | Logn.                                          |   |              |
| Login Anggota SIA                                                                                                    | м               |                                                |   |              |
| Usenane*                                                                                                    | Panduan946690   |                                                |   |              |
| Paseword *                                                                                                    | *****           |                                                | ) |              |

- 7. Ketika sudah masuk maka pelanggan di bebaskan untuk memilih produk atau motor yang tersedia di agung motor klaten.
- 8. Sedangkan untuk pembelian yang sudah di masukkan atau di pilih maka harus menunggu di acc oleh pihak

## agung motor klaten. Yang dapat di lihat di menu member di agung motor klaten seperti berikut ini

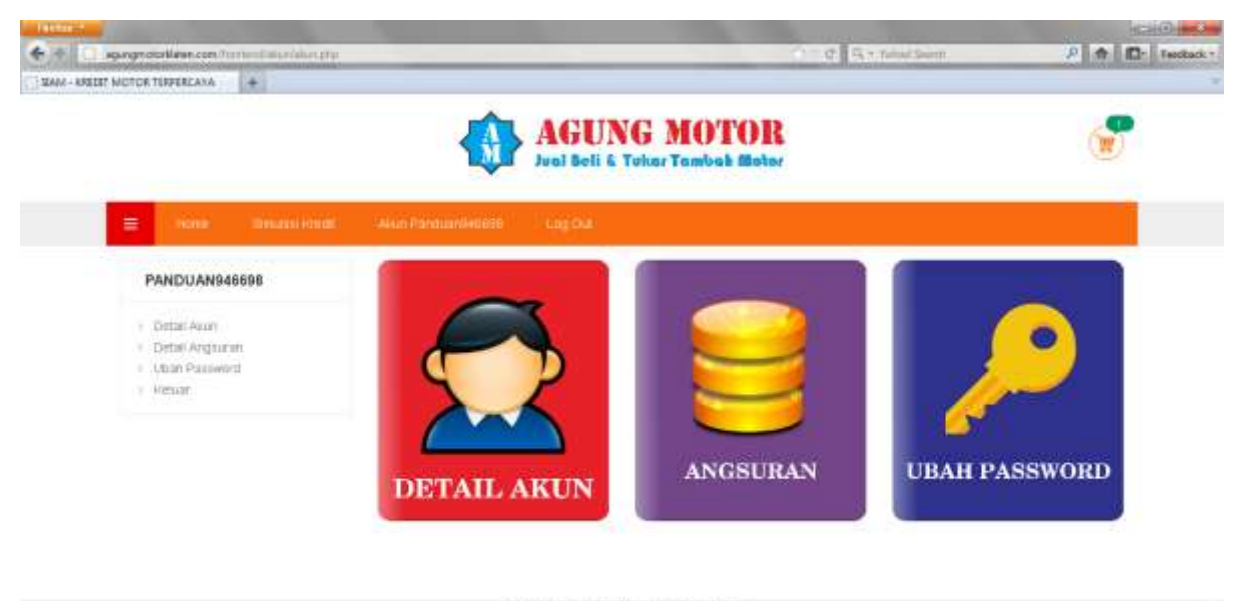

Copyrights © 2016 Ardok House Production

-